# How to Add a Book to Your Reading Log using the Student Experience site

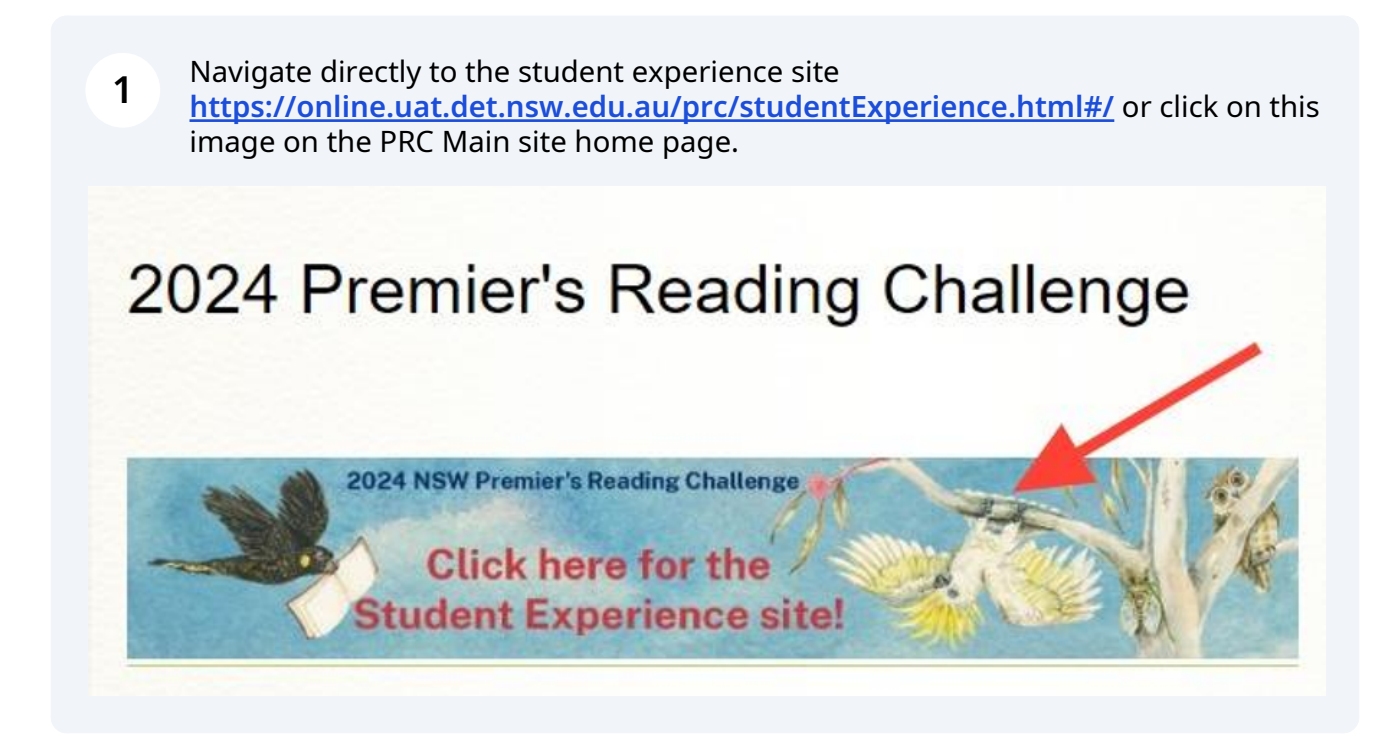

2 Log into the Student experience site by clicking the icon in the top right hand corner, then entering your student username and password.

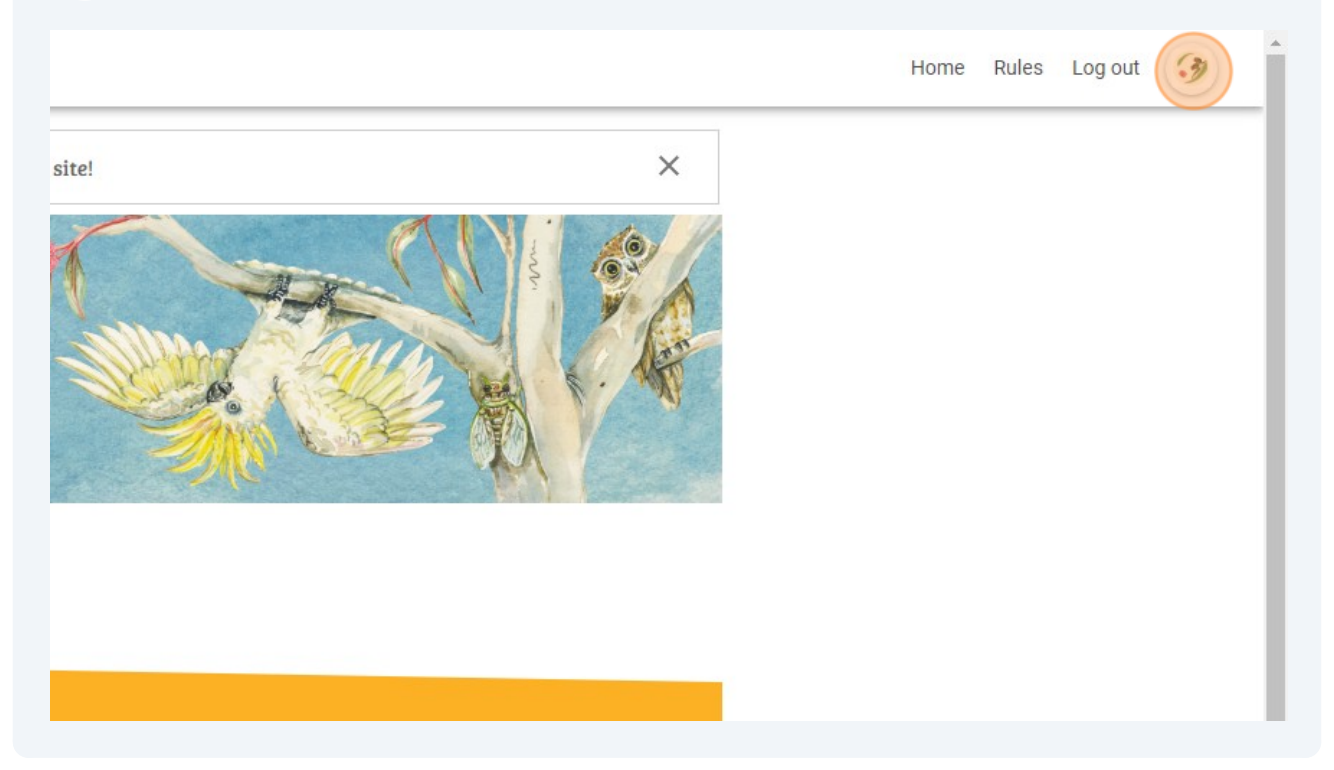

## (i) We recommend always checking if every book you have read is a PRC title before entering it as a choice book, as new books are added to the PRC booklists in Terms 1, 2 and 3.

3 Enter the title of the book and/or the author's name in the blue box and click **Search.** 

| a chanenge level     | K - Year 2       | Ye | ear 3 - Year 4 | Y       | ear 5 - Year 6 | Year 7 · | - Year 9 | Year 🤉 |  |
|----------------------|------------------|----|----------------|---------|----------------|----------|----------|--------|--|
| se Genre(s)          | Action/Adventure |    | Comedy         |         | Family/Relatio | nships   | Fantasy  | sy     |  |
|                      |                  |    | Disc           | over    |                |          |          |        |  |
|                      |                  |    |                |         |                |          |          |        |  |
|                      |                  |    |                |         |                |          |          |        |  |
| st looking for a par | ticular book ?   |    |                |         |                |          |          |        |  |
| percy jackson        |                  |    | Se             | earch   |                |          |          |        |  |
|                      |                  |    |                | 1123160 |                |          |          |        |  |

4

5

#### If the correct title appears, click Add to Reading Log

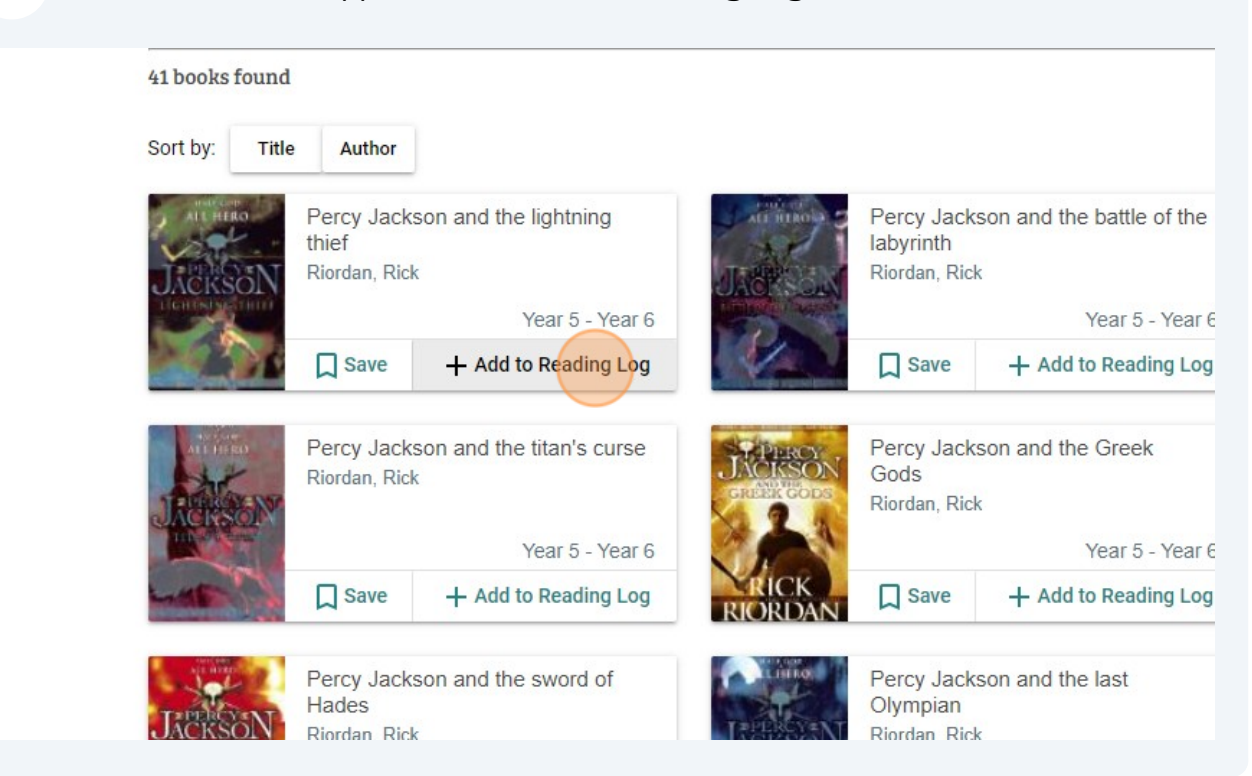

The book will now appear in your reading log. To view your reading log, click this icon:

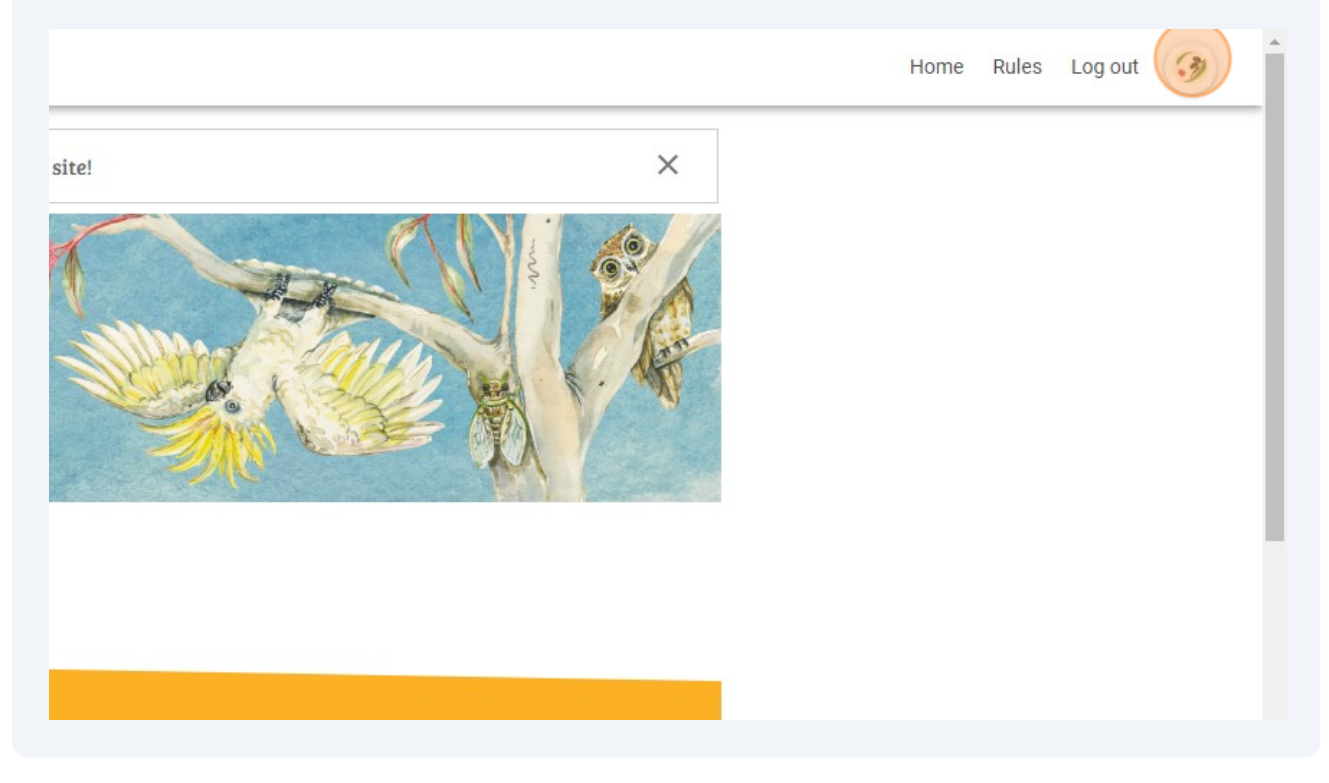

**6** Click "My Reading Log"

|                                            |            | 2/30 B         | ooks read :      |                   |
|--------------------------------------------|------------|----------------|------------------|-------------------|
| ear K<br>Public                            | School 🕜   |                | 0 0              | • • •             |
| Saved                                      | Books (8)  | My Reading Log |                  | Challenge History |
|                                            |            |                |                  |                   |
| Discover Bool                              | ks to read |                |                  |                   |
| And an an an an an an an an an an an an an |            |                | (a) (sarden of ) |                   |

#### 7 The book will now appear in your reading log. Add a Personal Choice book (Added 0 of 10 max) 3ook Add Book Title Book Author Add 00 minutes of danger Percy Jackson and the lightning thief ı, Jack Riordan, Rick Year 5 - Year 6 Year 5 - Year 6 Remove from Reading Log Remove from Reading Log

### (i) If a book doesn't appear in the blue search bar, you can add it as a Choice book

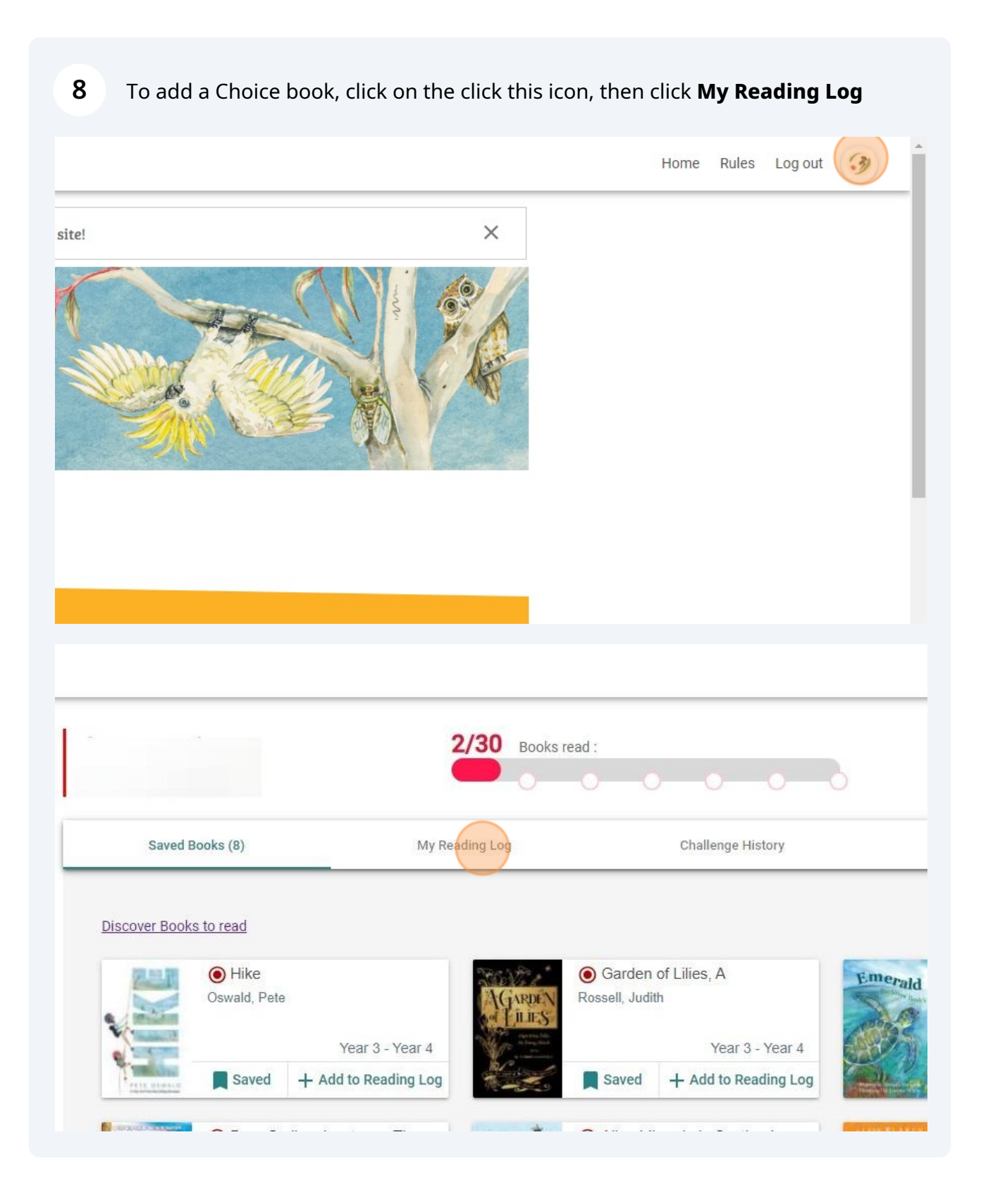

|                                                        | i               | 2/30 Books r       | ead :                                               | • •             |
|--------------------------------------------------------|-----------------|--------------------|-----------------------------------------------------|-----------------|
| Saved Books (8)                                        | My Re           | ading Log          | Challenge                                           | History         |
| dd a PRC book                                          |                 | Add a Person       | al Choice book (Added 0                             | of 10 max)      |
| ♀ Search a PRC Book                                    | Add             | Book Title         | Book Author                                         | Add             |
| <ul> <li>300 minutes o</li> <li>Heath, Jack</li> </ul> | f danger        | AT HERO<br>JACKSON | Percy Jackson and the lightning thief Riordan, Rick | ne<br>5. Vers C |
| MINUTES                                                | Year 5 - Year 6 |                    | Year                                                | o - Year 6      |

### **10** Enter the book title and author's name into the correct fields, then click "Add"

| 2                                        | 2/30 Books r                                                                                                    | ead :                                                                                                    | Book Worm<br>Current Level |
|------------------------------------------|----------------------------------------------------------------------------------------------------|----------------------------------------------------------------------------------------------------|----------------------------|
| My Rea                                   | ading Log                                                                                                    | Challenge History                                                                                              |                            |
| Add                                      | Add a Person                                                                                                    | al Choice book (Added 0 of 10 max)<br>Heather Einhorn Add                                                      |                            |
| inger<br>ear 5 - Year 6<br>m Reading Log | AT LEED<br>AT LEED<br>JACKSON<br>I CHINKING THIN<br>I CHINKING THIN<br>I CHINKIN<br>I CHINKIN<br>I CHINKIN<br>I CHINKIN<br>I CHINKIN<br>I CHINKIN | Percy Jackson and the<br>lightning thief<br>Riordan, Rick<br>Year 5 - Year 6           Remove from Reading Log | Download                   |

### **11** The title will appear in your reading log as a Choice book (indicated by a white book icon on a red background).

| Book Author Add                                        |                         |
|--------------------------------------------------------|-------------------------|
|                                                        |                         |
| / Jackson and the<br>thief<br>کاردk<br>Year 5 - Year 6 | Download                |
| Remove from Reading Log                                | Remove from Reading Log |